TRIBUNAL DE JUSTIÇA DO ESTADO DO RIO DE JANEIRO

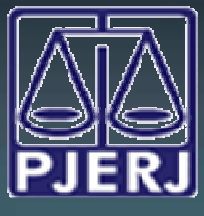

DGTEC - DEATE - DICOJ - SEPRI Divisão De Suporte A Sistemas Corporativos Judiciais

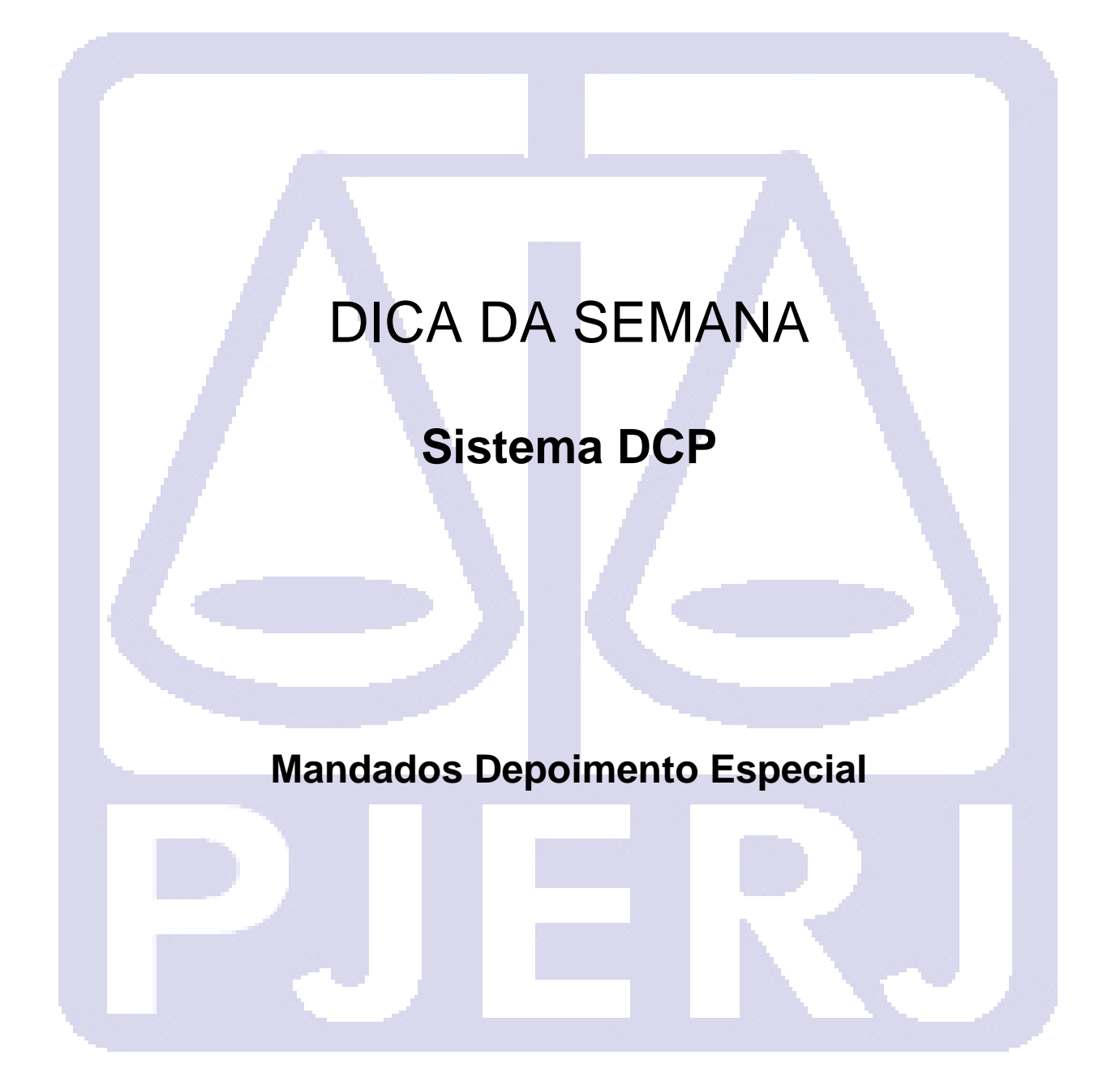

2

### INTRODUÇÃO:

O Núcleo de Depoimento Especial de Crianças e Adolescentes (NUDECA) foi criado em outubro de 2012 pela Presidência do TJRJ, através do Ato Executivo No. 4297/10 e Ato Normativo Conjunto No.09/2012, seguindo a Recomendação No.33/2010 do CNJ.

Em setembro/13 foi transferido para a Corregedoria Geral de Justiça, ficando vinculado à Divisão de Apoio Técnico Interdisciplinar (DIATI), mediante a publicação do Ato Executivo Nº.49/2013, ocorrendo também pequenas modificações no funcionamento do NUDECA, a partir da publicação do Ato Normativo Conjunto No.21/2013."

Funciona como uma central que atende juízes das Varas Criminais, Família e Infância e Juventude da Capital, mas também atende alguns pedidos de Comarcas do interior.

O Juiz, Promotor, Defensor/Advogados e as partes comparecem às salas (uma no Fórum da Capital e outra no Fórum de Madureira) para a realização do Depoimento.

Uma das recomendações do CNJ é que a intimação da Criança/adolescente seja acompanhada de uma cartilha, que foi elaborada e impressa pelo TJRJ.

Para atender melhor a Recomendação do CNJ foi elaborado um modelo de texto no DCP com o código 1393 - Mandado de Intimação para Audiência de Depoimento Especial.

### COMO UTILIZAR O TEXTO 1393:

Para digitar o texto deve ser utilizado o mesmo procedimento no DCP para qualquer outro texto, ou seja, o andamento 52 – Digitação de documentos para impressão de Mandados que serão entregues fisicamente aos oficiais de justiça (Centrais de Mandado) ou o andamento 68 – Envio Eletrônico para os mandados que são encaminhados as Centrais de Mandado de outros municípios.

Incluído um dos dois andamentos utilize o botão "Texto" e digite o código 1393, conforme demonstrado a seguir preenchendo os parâmetros do texto conforme a necessidade.

O parâmetro Audiência (Data e Hora) aparece automaticamente conforme exista uma audiência marcada para o processo.

O parâmetro Personagem (Endereço da Diligência) aparece automaticamente todos os personagens que possuem endereço cadastrado no sistema.

## TRIBUNAL DE JUSTIÇA DO ESTADO DO RIO DE JANEIRO

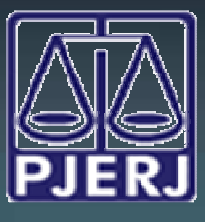

#### DGTEC - DEATE - DICOJ - SEPRI Divisão De Suporte A Sistemas Corporativos Judiciais

| 3) Impressão de Textos                                                                                                    | ×                  |
|----------------------------------------------------------------------------------------------------|--------------------|
|                                                                                                    | <u>G</u> ravar     |
| Logigo (F2) Descrição Lopias Lopias Lo | <u>C</u> ancelar   |
|                                                                                                    | Sair               |
| Parâmetros                                                                                                    | Alterar nº Cópias  |
| Audiência (Data e Hora) Audiência (Data e Hora) Data Atual                                                                                                    | <u>E</u> xcluir    |
| Personagem (Endereço da Diligência<br>Personagem (Nome)                                                                                                    | Recuperar          |
| Titular (Nome - Função - Matrícula)                                                                                                    | <u>I</u> mprimir   |
| Data da audiência                                                                                                    | Processo           |
|                                                                                                    | <u>s</u> enha      |
| © Tela C Impressora                                                                                                    | <u>I</u> mpressora |
| PDFCreator em Ne00: Com brasão                                                                                                    | 3                  |

Preenchido corretamente todos os parâmetros clique em "Imprimir". O texto aparecerá na tela para conferência.

# TRIBUNAL DE JUSTIÇA DO ESTADO DO RIO DE JANEIRO

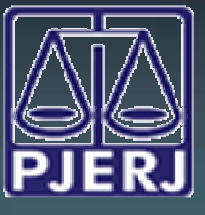

#### DGTEC - DEATE - DICOJ - SEPRI Divisão De Suporte A Sistemas Corporativos Judiciais

| Estado do Riode Janeiro                                                                                                    |                                                                                                    |
|----------------------------------------------------------------------------------------------------|----------------------------------------------------------------------------------------------------|
| Poder Judiciário<br>Tribunal de Justica                                                                                                    |                                                                                                    |
| Comarca de São João de Meriti                                                                                                    |                                                                                                    |
| Cartório da 1ª Vara Criminal                                                                                                    | M Marsha Talas Car handa Martin D I                                                                                                    |
| AV. Presidente Lindoln, 857 CEP: 25599-90                                                                                                    | JU - Vilar dos Teles - Sao Joalo de Menti - RJ                                                                                                    |
| MANDADO DE INTIN                                                                                                    | IAÇÃO PARA DEPOIMENTO ESPECIAL                                                                                                    |
|                                                                                                    | (Lei nº 8.069/1990)                                                                                                    |
| Processo: 0000401-46.2011.8.19.0054                                                                                                    |                                                                                                    |
| Distribuído em: 25/05/2011<br>Classo (Assurato: Cata Presetária Crimi                                                                                                    | inal Abandona da incanaz (Art 122, CP)                                                                                                    |
| Comunicante: MINISTÉRIO PÚBLICO                                                                                                    | nal-Abandono de incapaz (Art. 155- or )                                                                                                    |
| Réu: MARCELO NOGUEIRA MELO                                                                                                    |                                                                                                    |
| Destinatário: CRIANÇA MENOR DE 12                                                                                                    | ANOS                                                                                                    |
| Endereço: Rua Padre Francisco Lann                                                                                                    | a, nº 01 Casa 01 - CEP: 20551-090 - Vila Isabel - Rio de Janeiro                                                                                                    |
| - Nu<br>Data o barário do audiêncio: 24/10/201                                                                                                    | 4.12:005                                                                                                    |
| Data e norano da abdiencia. 24 10/2014                                                                                                    | + 13.00H                                                                                                    |
| Local da audiência: Cartório da 1ª Vara                                                                                                    | Criminal - Sala de audiencias                                                                                                    |
| O M.M. Dr(a), INTIMA a criança/ad<br>responsável ou representante leo<br>compareça à audiência a ser reali:<br>responsável ou representante le<br>audiência sem motivo justificado, si<br>e do Adole scente.                                                                                                    | olescente "CRIANÇA MENOR DE 12 ANOS, <u>na pessoa de seu</u><br><u>gal</u> para que, na qualidade de "Testemunha ou Vítima",<br>zada na data e hora acima mencionados, ficando ciente o<br>egal, de que, caso não conduza a criança/adolescente à<br>ujeitar-se-á ao disposto no artigo 22 do Estatuto da Criança                                                                                                    |
| Observação.: O menor será ouvido po<br>comissário da infância), em ambiente s<br>de sua intimidade e prevenção quanta<br>ouvirão e assistirão o depoimento do m<br>a possibilidade de fazer perguntas ao e<br>capacidade de entendimento da criano<br>suficientes para o desenvolvimento do<br>documento de ressalva para apresenta | r profissional habilitado para o ato (psicólogo, æsistente social ou<br>separado da sala de audiências, com a finalidade de preservação<br>o a possíveis constrangimentos. Os demais participantes do ato<br>venor na sala de audiência, através de circuito fechado de TV, com<br>entrevistador (por telefone ou ponto eletrônico) que as adequará à<br>ça ou adolescente, com o fim de que se alcance esclarecimentos<br>o processo. A todos os presentes que necessitem será fornecido<br>ção em seus locais de trabalho ou escola. |
| São Jo                                                                                                    | ão de Meriti, 25 de agosto de 2014                                                                                                    |
| Marcelo Antu                                                                                                    | nes Cardoso - Escrivão - Matr. 01/23926                                                                                                    |
|                                                                                                    | Código para conferência:                                                                                                    |
| 1393                                                                                                    | <2014000045H001>                                                                                                    |
|                                                                                                    |                                                                                                    |

Após a conferencia o mesmo deverá ser enviado para a tela de assinatura do juiz ou do escrivão (conforme determinação da serventia e parametrização) através do

ícone 🚨 :

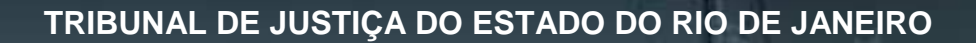

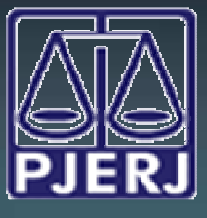

DGTEC - DEATE - DICOJ - SEPRI Divisão De Suporte A Sistemas Corporativos Judiciais

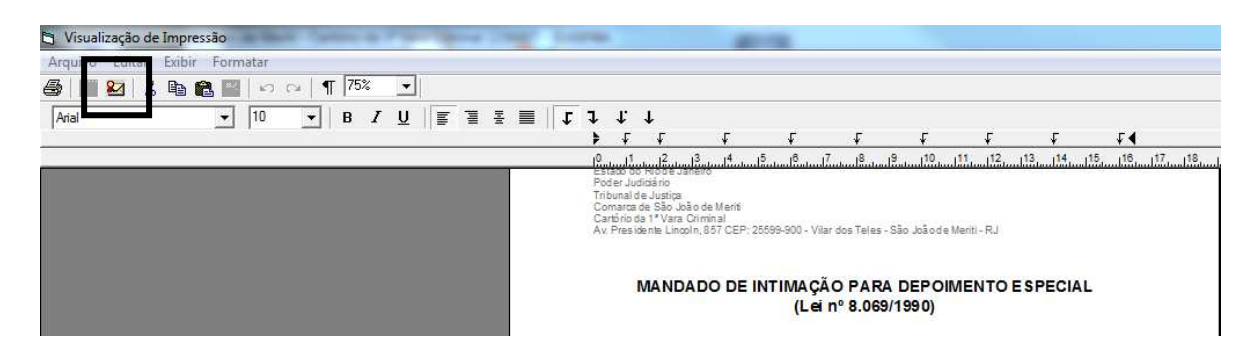

Feito isso o sistema mostrará a seguinte mensagem:

| enção              |                             |
|--------------------|-----------------------------|
| 🛕 Documento enviad | o para local de assinatura. |
|                    |                             |

O Mandado ficará disponivel na tela de assinatura eletronica, após assinado poderá ser encaminhado fisicamente para a Central de Mandados ou será encaminhado automaticamente para a Central de Mandados escolhida.

O Mandado possui um codigo de identificação para documentos eletronicos, conforme demonstrado abaixo:

| com a possibilidade de fazer perguntas ao entrevistador (por telefone ou ponto eletrônico) que as<br>adequará à capacidade de entendimento da criança ou adolescente, com o fim de que se alcance<br>esclarecimentos suficientes para o desenvolvimento do processo. A todos os presentes que necessitem<br>será fornecido documento de ressalva para apresentação em seus locais de trabalho ou escola. |
|----------------------------------------------------------------------------------------------------|
| São João de Meriti,25 de agosto de 2014                                                                                                    |
| Marcelo Antunes Cardoso - Escrivão - Matr. 01/23926                                                                                                    |
| Código para conferência:2661.FHPN.ZD6A.ESUE                                                                                                    |
| 1393 4/2014/MND                                                                                                    |

Esse código serve para verificação/conferencia no site do Tribunal de Justiça (www.tjrj.jus.br) no caminho: "Serviços – Validação de Documentos"